# CML Personal Intel VT-x/EPT Issue

In some scenarios, it is observed that the CML deployed in VMware workstation/workstation PRO running Windows Operating systems, may not boot with the error, VT-X is not supported on the platform.

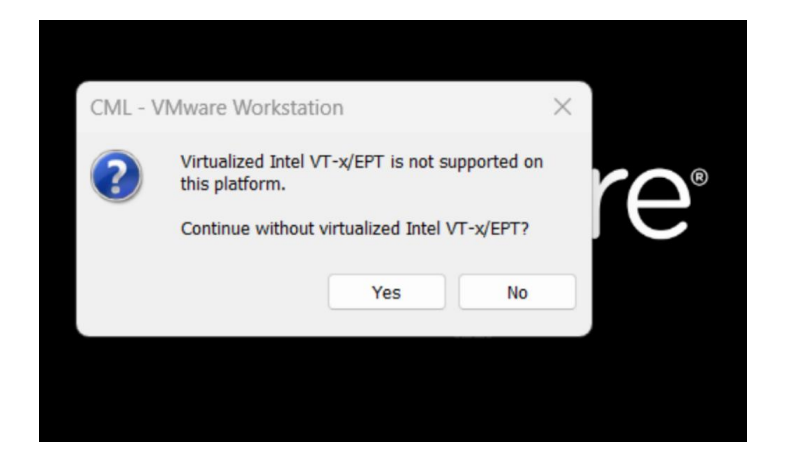

Clicking "yes", It may run into another error and would not allow you to start CML VM.

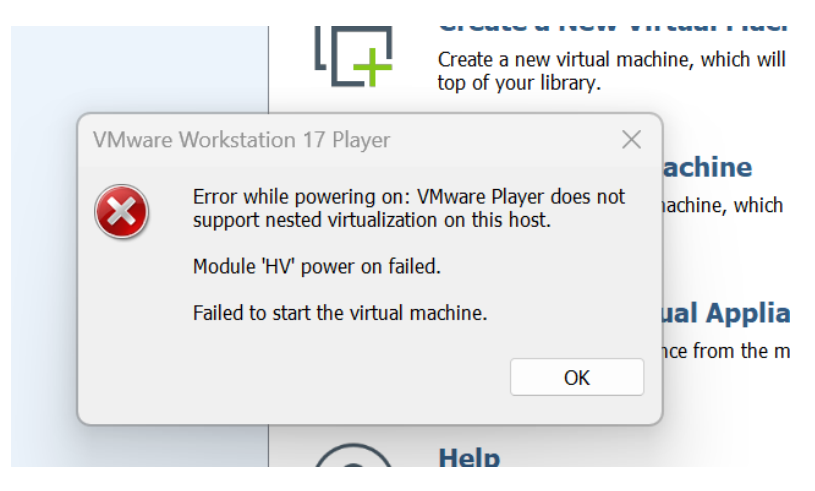

### Troubleshoot steps:

### 1) Local Group Policy Editor

Open Local group Policy Editor in Windows Start menu

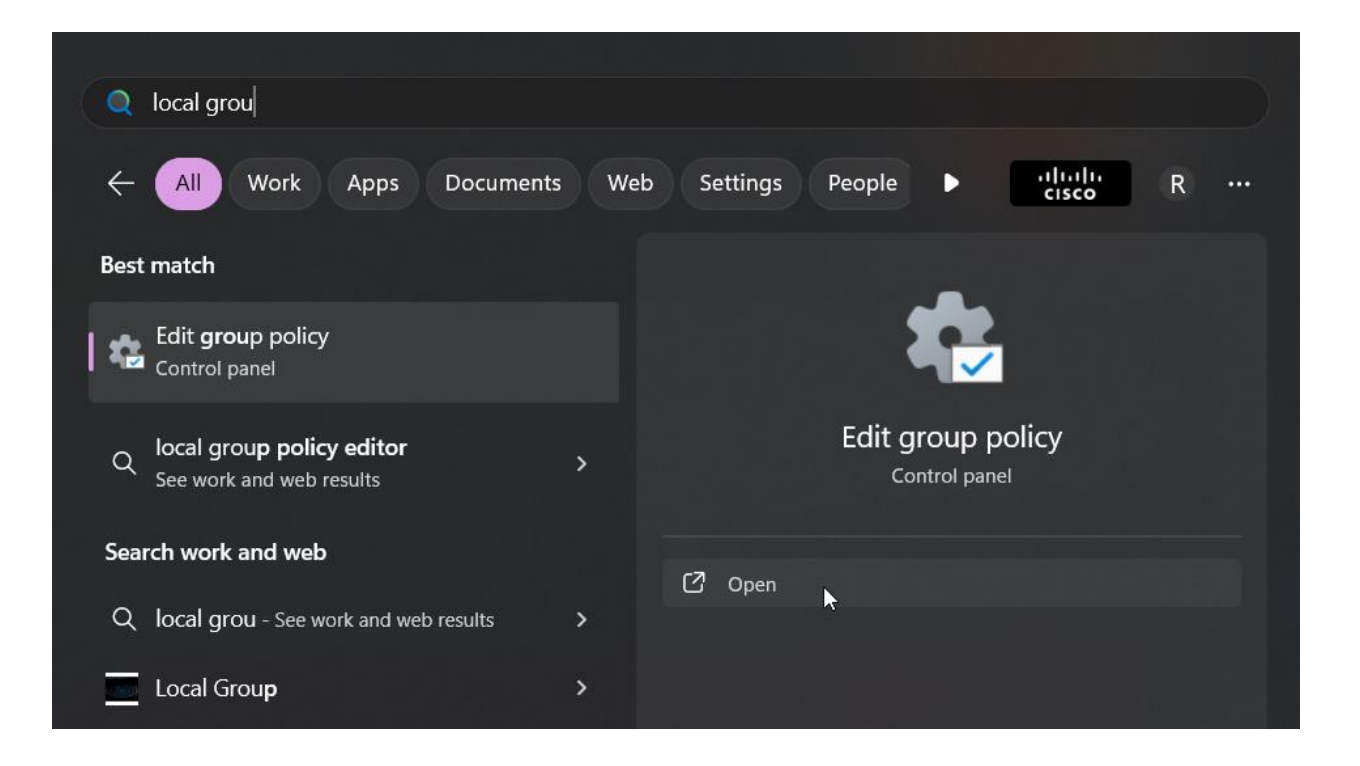

• Computer Configuration > Administrative Templates > System > Device Guard > Turn On Virtualization Based Security=> edit from Not configured to Disabled

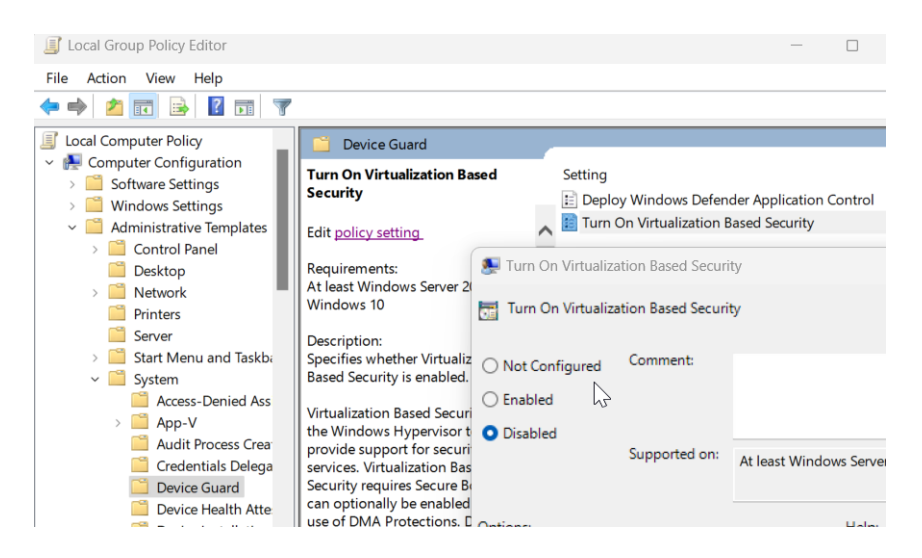

 Computer Configuration > Administrative Templates > System > Device Guard > Deploy Windows Defender=> edit from Not configured to Disabled

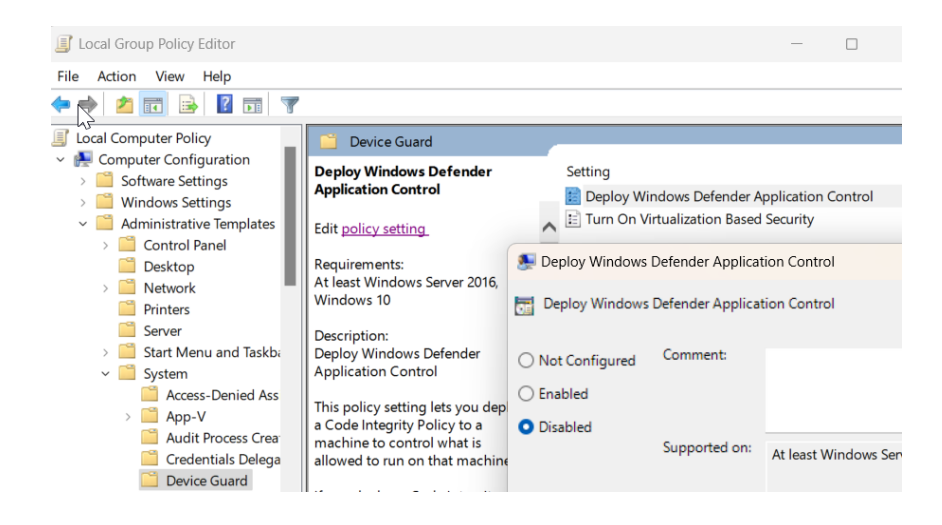

# 2) Turn Windows features on and off

Open "Turn Windows features on or off in Windows Start menu

| Q          | Windows feature                                             |     |            |                           |                       |                 |     |  |
|------------|-------------------------------------------------------------|-----|------------|---------------------------|-----------------------|-----------------|-----|--|
| ←          | All Work Apps Documents                                     | Web | o Settings | People                    | ►                     | uluulu<br>cisco | R   |  |
| Best       | match                                                       |     |            |                           |                       |                 |     |  |
|            | Turn Windows features on or off<br>Control panel            |     |            |                           |                       |                 |     |  |
| ۹          | windows features<br>See work and web results                | >   | Turr       | r Window<br><sub>دہ</sub> | s featu<br>ntrol pane | res on or o     | off |  |
| Setti      | ings                                                        |     | 57         |                           |                       |                 |     |  |
| <b>∰</b> ≆ | Change the language that <b>Windows feature</b> s appear in | >   | U Open     | k                         |                       |                 |     |  |
| c          |                                                             |     |            |                           |                       |                 |     |  |

• Turn off Hyper-V, Microsoft Defender Application Guard, Windows Subsystem for Linux, Virtual Machine Platform, Windows Hypervisor Platform.

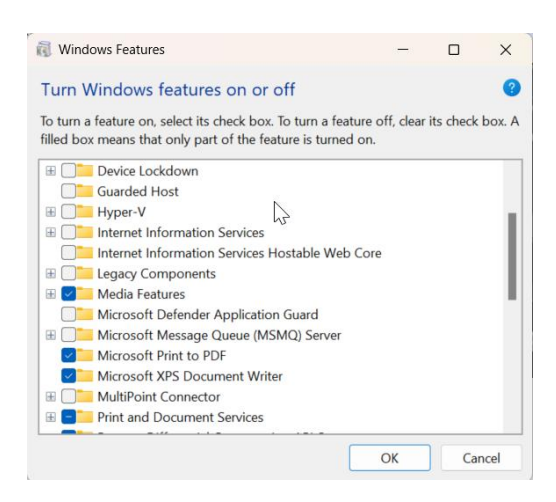

# 3) Windows Security

Open Device security in Windows Start menu

|      | 그는 비스럽 않는 '''에 소리에 다 나라             |     |          |              |                  |   |  |
|------|-------------------------------------|-----|----------|--------------|------------------|---|--|
|      | device security                     |     |          |              |                  |   |  |
| ÷    | All Work Apps Documents             | Web | Settings | People 🕨     | altalta<br>cisco | R |  |
| Best | match                               |     |          |              |                  |   |  |
| 🜩    | Device security<br>System settings  |     |          |              |                  |   |  |
| Sett | lings                               |     |          | Device sec   | urity            |   |  |
| Ϋ́́Į | Enable <b>Device</b> Portal         | >   |          | System setti | ings             |   |  |
| 8    | Start <b>se</b> ttings              | >   | 🖸 Open   |              |                  |   |  |
|      | Open mobile <b>device se</b> ttings | >   |          |              |                  |   |  |
| Sea  | rch work and web                    |     |          |              |                  |   |  |
| ~    |                                     |     |          |              |                  |   |  |

• Device Security > Core Isolated > Turn off "Memory integrity" toggle inside "Core Isolation".

Windows Security

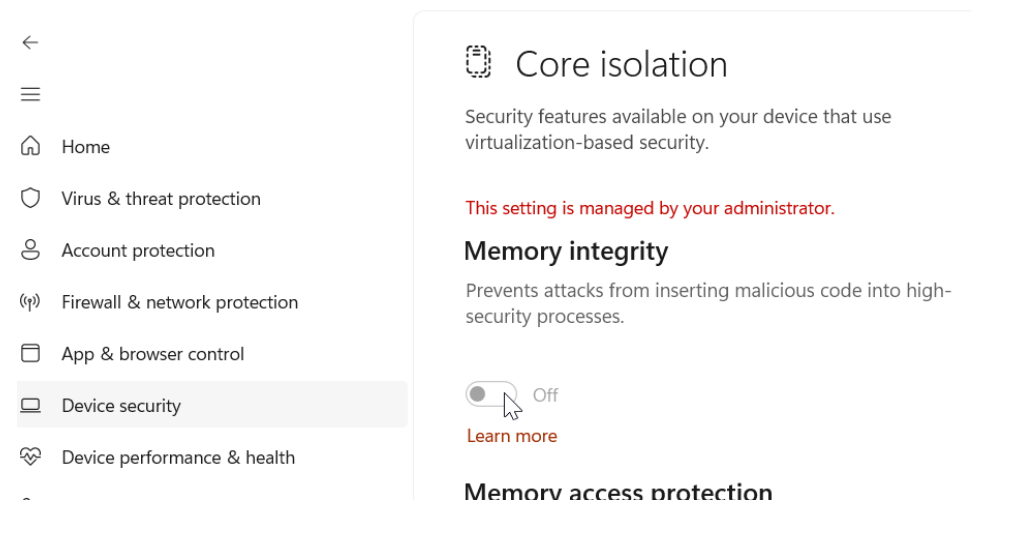

# 4) Edit Registry

Open Windows Registry Editor in Windows Start menu, Run as Administrator

| Q Registy Editor                                                                                               |               |                 |                                          |   |
|----------------------------------------------------------------------------------------------------|---------------|-----------------|------------------------------------------|---|
| ← All Work Apps                                                                                                | Documents Web | Settings People | • altala<br>cisco                        | R |
| Best match                                                                                                    |               |                 |                                          |   |
| Registry Editor<br><sub>System</sub>                                                                           |               |                 | ()                                       |   |
|                                                                                                    |               |                 |                                          |   |
| This PC - Documents                                                                                            |               | Regi            | stry Editor                              |   |
| This PC - Documents<br>i40e_register - in src                                                                  | >             | Regi            | s <b>try Editor</b><br><sup>System</sup> |   |
| This PC - Documents<br>i40e_register - in src<br>i40e_register - in i40e                                       | ><br>>        | Regi:           | stry Editor<br><sup>System</sup>         |   |
| This PC - Documents         i40e_register - in src         i40e_register - in i40e         CML SL Registration | ><br>><br>>   | Regis           | stry Editor<br><sup>System</sup>         |   |

\*PATH:

• Computer\HKEY\_LOCAL\_MACHINE\SYSTEM\CurrentControlSet\Control\DeviceGuard\Sce narios\HypervisorEnforcedCodeIntegrity => edit Enabled to 0

| File Edit View Favorites Help                                                                                                    | ntControlSot\Control\DovicoGuard             |                                                                              | Integrity                                                                    |
|----------------------------------------------------------------------------------------------------|----------------------------------------------|------------------------------------------------------------------------------|------------------------------------------------------------------------------|
| Computer(rkC+)_COLA_WACHINC(SYSTEM(Curre<br>) CrashControl<br>) Cryptography<br>) DeviceClasses<br>) DeviceContainerProperty<br>) DeviceContainerProperty<br>) DeviceContainerS<br>CredentialGuard<br>CredentialGuard      | Name  (Default)  Enabled Value name: Enabled | Scenarios Hypernsoreniorced.code<br>Type<br>REG_SZ<br>REG_DWORD<br>REG DWORD | Data<br>0x00000001 (1)<br>0x0000005c (92<br>0x00000000 (0)<br>0x00000001 (1) |
| Hypervisionnore     Hypervisionnore     Hypervisionnore     SystemGlandowStac     SystemGland     DeviceMigration     DeviceOverrides     DevicePanels     DevicePanels     DevicePanels     DevicePanels     DevicePanels | Value data:<br>0                             | Base Hexadecimal Decimal OK Cancel                                           |                                                                              |

• Computer\HKEY\_LOCAL\_MACHINE\SYSTEM\CurrentControlSet\Control\DeviceGuard\Sce narios\SystemGuard=> edit Enabled to 0

| File Edit View Favorites Help<br>Computer\HKEY_LOCAL_MACHINE\SYSTEM\CurrentCo                                                     | ontrolSet\Co                   | ntrol\DeviceGuard\Scenarios\S                       | ystemGuard                           |                                          |
|----------------------------------------------------------------------------------------------------|--------------------------------|-----------------------------------------------------|--------------------------------------|------------------------------------------|
| CrashControl     Cryptography     DeviceClasses                                                                                   | ame<br>(Default)<br>ChangedInE | BootCycle                                           | Type<br>REG_SZ<br>REG_QWORD          | Data<br>(value not set)<br>0x1db35080736 |
| DeviceContainerProperty     DeviceContainers     DeviceGuard     Scenarios     CredentialGuard                                    | Enabled<br>Managed             | Edit DWORD (32-bit) Value<br>Value name:<br>Enabled |                                      | × 01 (1)<br>01 (1)                       |
| HypervisorEnforce     KernelShadowStac     SystemGuard     DeviceWigration     DeviceVverrides     DevicePanels     DeveVverrides |                                | Value data:<br>0                                    | Base<br>Hexadecimal<br>Decimal<br>OK | Cancel                                   |

• Computer\HKEY\_LOCAL\_MACHINE\SYSTEM\CurrentControlSet\Control\DeviceGuard

**Set VBS value to "0"** from Registry Editor ("EnableVirtualizationBasedSecurity" DWORD Key).

| File Edit View Favorites Help Computer/HKEY_LOCAL_MACHINE\SYSTEM\Current                                                                                                    | tControlSet\(                                                                           | Control\DeviceGuard                                                    |                                                       |                                                                                            |                                                |
|----------------------------------------------------------------------------------------------------|-----------------------------------------------------------------------------------------|------------------------------------------------------------------------|-------------------------------------------------------|--------------------------------------------------------------------------------------------|------------------------------------------------|
| CrashControl     Cryptography     DeviceClasses     DeviceContainerProperty     DeviceContainerer     DeviceContainerer     DeviceGuard     Scenarios     DeviceGuard     Scenarios | Name<br>(Default)<br>(Default)<br>CachedD<br>EnableVi<br>Lockes<br>Requiref<br>Requiref | rtmAuthIndex<br>rtualizationBasedSecurity<br>Edit DWORD (32-bit) Value | Type<br>REG_SZ<br>REG_DWORD<br>REG_DWORD<br>REG_DWORD | Data<br>(value not<br>0x0000000<br>0x0000000<br>0x0000000<br>× 0000<br>0x0000000<br>× 0000 | t set<br>04 (-<br>01 (<br>01 (<br>01 (<br>01 ( |
| > DeviceOverrides<br>> DevicePanels<br>> DevQuery                                                                                                    |                                                                                         | Value name:<br>EnableVirtualizationBasedSecu<br>Value data:            | urity<br>Base                                         |                                                                                            |                                                |
| Diagnostics     DanaSecurity     EarlyLaunch     EAS     Els                                                                                                    |                                                                                         | 0                                                                      | Hexadecimal     Decimal     OK     Ca                 | incel                                                                                      |                                                |

• Computer\HKEY\_LOCAL\_MACHINE\SYSTEM\CurrentControlSet\Control\DeviceGuard

**Set DeviceGuard value to "0"** from Registry Editor ("RequirePlattformSecurityFeatures" DWORD Key).

| Registry Earor       File_Edit     View Favorites       Computer/HKEY_LOCAL_MACHINE\SYSTEM/Curre       CrashControl       CrashControl       CrashControl       CrashControl       DeviceContainerProperty       DeviceContainerProperty       DeviceContainers       DeviceContainers       DeviceContainers       DeviceContainers       DeviceContainers       DeviceContainers       DevicePanels       DevicePanels       DevicePanels       DevicePanels       DevicePanels       DevicePanels | ntControlSet\Control\DeviceGuard Name (Default) (Default) CochedOrtmAuthIndex EnableVirtualizationBasedSecurity Locked RequireMicrosoftSignedBootChain RequirePlatformSequrityFeatures Edit DWORD (32-bit) Value Value name: | Type<br>REG_SZ<br>REG_DWORD<br>REG_DWORD<br>REG_DWORD<br>REG_DWORD<br>REG_DWORD | Data<br>(value not s<br>0x0000004<br>0x0000001<br>0x0000001<br>0x0000001 |
|----------------------------------------------------------------------------------------------------|----------------------------------------------------------------------------------------------------|---------------------------------------------------------------------------------|--------------------------------------------------------------------------|
| EarlyLanch     EarlyLanch     EarlyLanch     EarlyLanch     EarlyLanch     Ers     Ers     Ersta     Ersta     FileSystem     FileSystemUtilities                                                                                                    | Require/fatomSecurityFeat<br>Value data:<br>0                                                                                                    | Base O Hexadecimal O Decimal OK                                                 | Cancel                                                                   |

• Computer\HKEY\_LOCAL\_MACHINE\SYSTEM\CurrentControlSet\Control\Lsa

Set CredentialGuard value to "0" from Registry Editor ("LsaCfgFlags" DWORD Key").

| 📑 Registry Editor                                                                                                    |                                                                                                    |                                                                                                  |                                                            |
|----------------------------------------------------------------------------------------------------|----------------------------------------------------------------------------------------------------|--------------------------------------------------------------------------------------------------|------------------------------------------------------------|
| ile Edit View Favorites Help                                                                                                    |                                                                                                    |                                                                                                  |                                                            |
| omputer\HKEY_LOCAL_MACHINE\SYSTEM\Curre                                                                                                    | ntControlSet\Control\Lsa                                                                                                    |                                                                                                  |                                                            |
| KernelVelocity     Keyboard Layout     Keyboard Layout     Keyboard Layouts     KLoader     LeapSecondInformation     Lea     AccessProviders     Auit     CentralizedAccessPoli | Name Crashonauditfail Crashonauditfail Crashonauditfail Creshonauditfail Creshonauditfail Creshonauditfail Creshonauditing CompatibilityLevel Creshonauditing Creshonauditing | Type<br>REG_DWORD<br>REG_DWORD<br>REG_DWORD<br>REG_DWORD<br>REG_BINARY<br>REG_DWORD<br>REG_DWORD | Data<br>0x00<br>0x00<br>0x00<br>0x00<br>00<br>0x00<br>0x00 |
| ComponentUpdates     Credsp     Data     DPL     FipsAlgorithmPolicy     GBG     DD                                                                                              | LsaCfgFlags<br>LsaCfgFlags<br>LsaCfgFlags<br>LsaCfgFlags<br>NC<br>LsaCfgFlags<br>LsaCfgFlags<br>Value data                                                                                                    | REG_DWORD X                                                                                      | 0x00<br>0x00<br>0x00<br>0x00<br>sceci<br>0x00              |
| <ul> <li>Kerberos</li> <li>MSV1_0</li> <li>OfflineLSA</li> <li>OfflineSAM</li> <li>OSConfig</li> </ul>                                                                           | Image: Provide data           Image: Provide data           Image:                                                                                                    | Hexadecimal     Decimal     OK     Cancel                                                        | 0x00<br>0x00<br>0:BA<br>0x00<br>0x00                       |

#### 5) Download and run Device Guard and Credential Guard readiness tool script

• Download the script from the below Official Windows link.

https://www.microsoft.com/en-

us/download/details.aspx?id=53337&msockid=3353bc8848b26c971100a9b5490b6dde

Open Windows PowerShell as Administrator

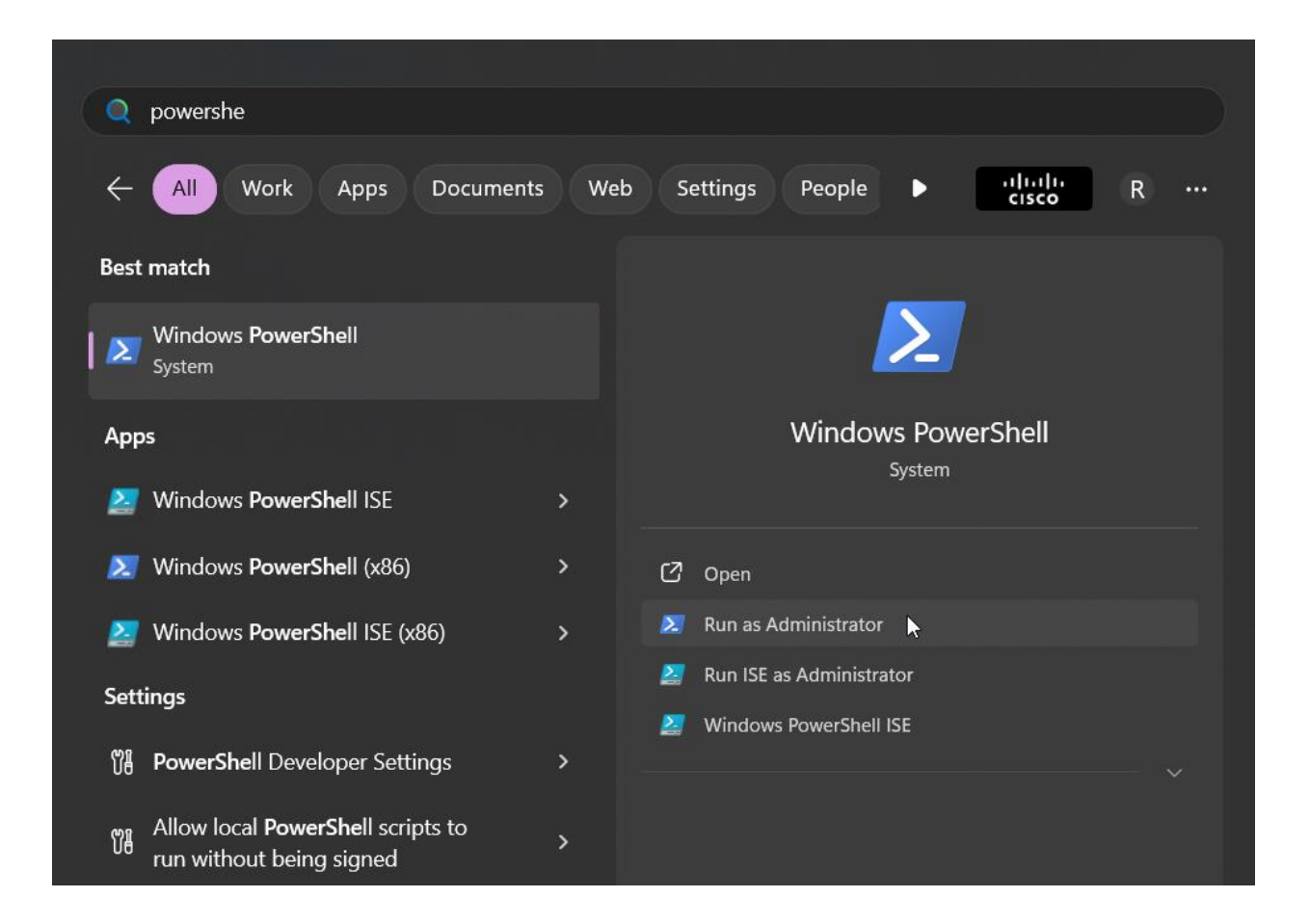

Navigate to the Folder to which you have extracted the downloaded file

|    |            | WI ICCI IIIC | Lengen | Name                                 |
|----|------------|--------------|--------|--------------------------------------|
|    |            |              |        |                                      |
| a  | 7/27/2018  | 1:45 PM      | 10949  | DefaultWindows_Audit.xml             |
| a  | 10/19/2018 | 11:02 AM     | 2312   | DefaultWindows_Audit_sipolicy.p7b    |
| a  | 7/27/2018  | 1:45 PM      | 10888  | DefaultWindows_Enforced.xml          |
| -a | 10/19/2018 | 11:02 AM     | 2316   | DefaultWindows_Enforced_sipolicy.p7b |
| -a | 10/22/2018 | 4:08 PM      | 77648  | DG_Readiness_Tool_v3.6.ps1           |
| -a | 10/19/2018 | 2:52 PM      | 6079   | ReadMe.txt                           |

Usage: .\DG\_Readiness.ps1 -Disable

Reboot and press F3 twice to confirm.

### 6) Upgrade VM compatibility

Upgrade VM hardware compatibility to latest in CML Edit Virtual Machine Settings in Workstation

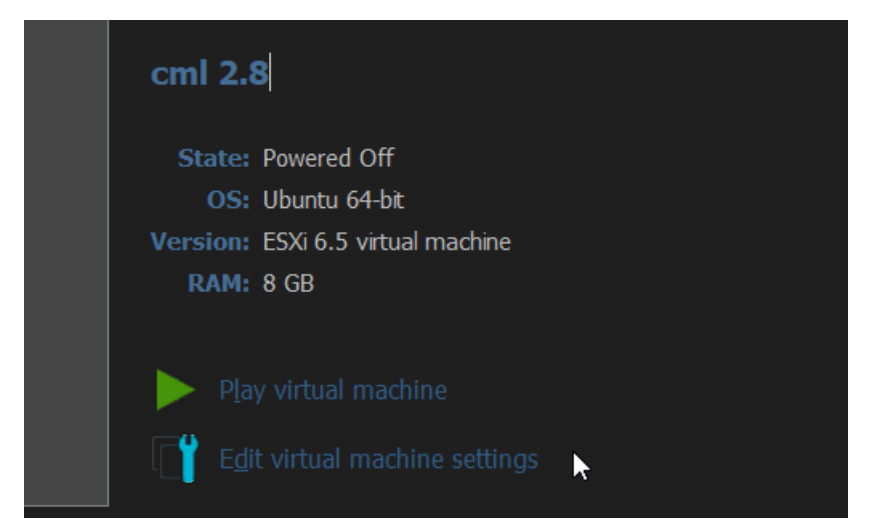

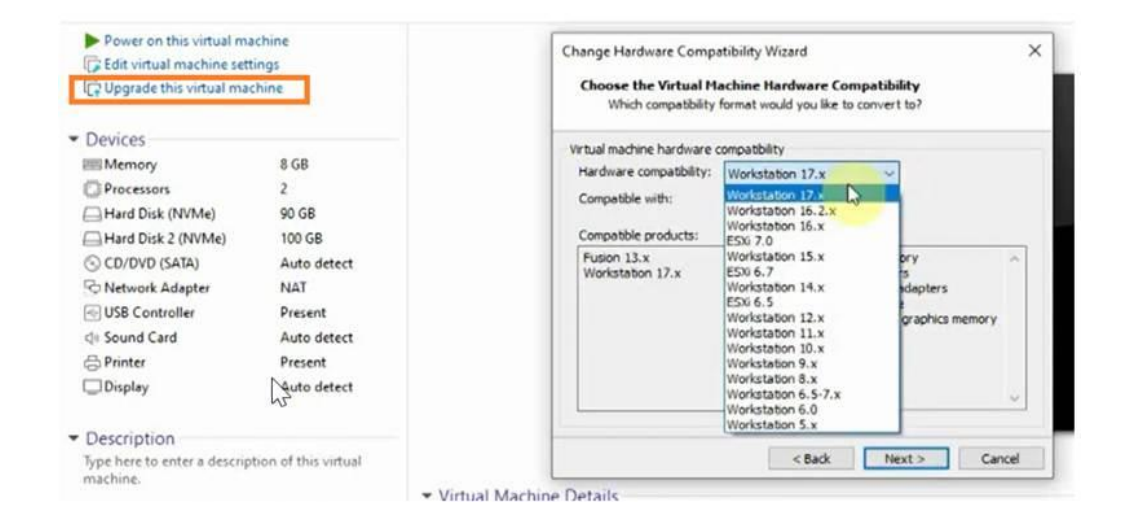

Try booting the CML VM Now